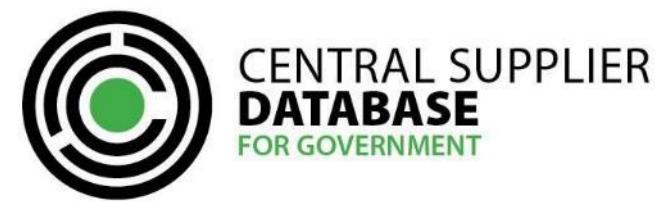

**CSD Support Tool User Guide** 

# **Table of Contents**

| 1.  | Introduction                                 | 2  |
|-----|----------------------------------------------|----|
| 2.  | Access to the CSD                            | 2  |
| 3.  | Typographical conventions and icons          | 2  |
| 4.  | CSD Search Functionality Onboarding Approach | 2  |
| 5.  | On-board onto the CSD as a primary user      | 3  |
| 6.  | Activate account                             | 3  |
| 7.  | Log-in                                       | 5  |
| 8.  | Edit account details                         | 8  |
| 9.  | Maintain organ of state users                | 9  |
| 10. | Search for suppliers                         | 12 |
| 11. | Am I registered?                             | 14 |
| 12. | Reports                                      | 18 |
| 13. | Contact details                              | 20 |
|     |                                              |    |

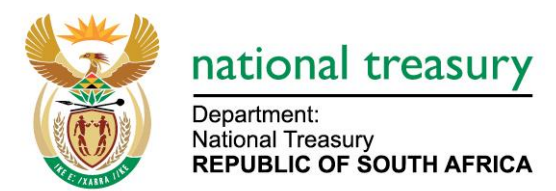

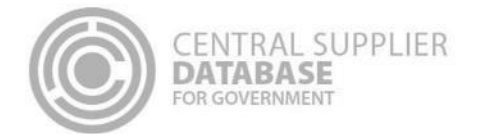

## 1. Introduction

The purpose of this document is to serve as a reference guide on how the approved Central Supplier Database (hereafter CSD) primary and secondary users in the Supply Chain Management (SCM) division of an Organ of State to search for potential suppliers.

Recommended browsers include:

- Chrome from version 40
- Firefox from version 36
- Internet Explorer from version 11
- Opera from version 26
- · Safari from version 7

Captcha Service: Note the Captcha service is used to prevent irrelevant or unsolicited messages sent over the Internet.

# 2. Access to the CSD

Organs of state will be required to have access to the internet.

The www.csd.gov.za URL needs to be entered in the user's web browser to access the CSD

## 3. Typographical conventions and icons

The typographical conventions used in this document are illustrated in the table below:

| Convention / Icon | Object or term                                             | Example                                                                                                    |
|-------------------|------------------------------------------------------------|----------------------------------------------------------------------------------------------------|
| Bold              | Button, link, message wordings or tab on screen or toolbar | Click on <b>Log in</b>                                                                                                    |
| Note              | Look out for important information.                        | A password must contain a minimum of 8<br>characters and include a capital letter, a<br>lower case letter, a number and a special<br>character |

# 4. CSD Search Functionality Onboarding Approach

The CSD search functionality onboarding approach outlines the process from when the organs of state obtain primary user access to where they can search for verified suppliers on the CSD.

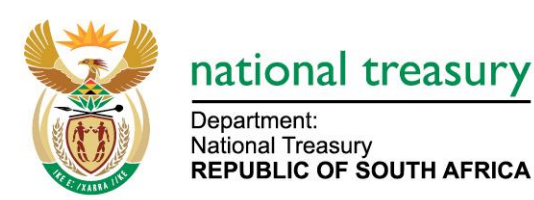

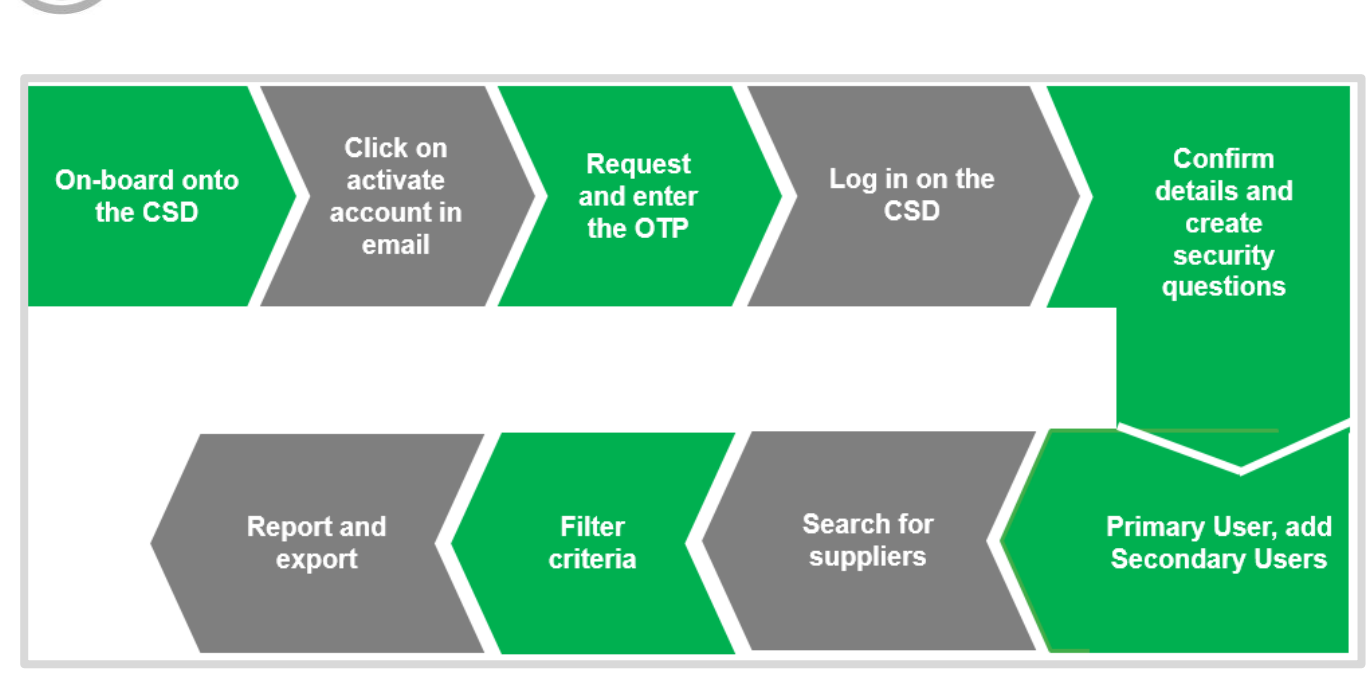

Figure 1 - CSD Search Functionality On-boarding Approach

# 5. On-board onto the CSD as a primary user

**CENTRAL SUPPLIER** 

DATABASE FOR GOVERNMENT

The following section describes the primary user on-boarding process in more detail. Organs of state are required to complete the on-boarding process in order to obtain access to the supplier search function. Obtaining primary user access involves the following steps:

#### Actions:

- 1. Request organ of state primary user application form from business.support@treasury.gov.za
- 2. OCPO office confirms and approves the requestor
- 3. Business support returns the primary user application form to the requestor
- 4. The organ of state completes form and obtains Accounting Officer's approval, the completed form is submitted to <a href="mailto:business.support@treasury.gov.za">business.support@treasury.gov.za</a>
- 5. CSD support creates the primary user

## 6. Activate account

Once the primary user has been created the account must now be activated. This is done by means of confirming that the e-mail and cellphone details provided are indeed accurate and linked to an individual.

#### Actions:

1. Open the CSD activation e-mail and click on the Activate Account link

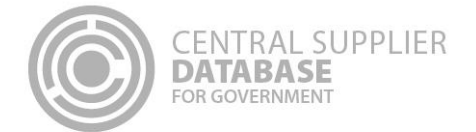

2. Click on Request OTP

A One Time Pin (OTP) is sent as an SMS to the cellphone number provided in the primary user access form

- 3. Enter the OTP in the Account Activation screen
- 4. Click on the Submit button

In the event that you do not receive the automatic activation email, you will be required to follow these steps:

- 1. Click on Log in on Home page of www.csd.gov.za
- Click on Resend account activation e-mail link in the Login page User is navigated to the Activate Account screen
- 3. Enter registered e-mail
- 4. Click E-mail link button

| NOTIFICATION<br>CENTRAL SUPPLIER<br>DATABASE<br>FOR GOVERNMENT                                                                                                    |                                                                                                 |
|----------------------------------------------------------------------------------------------------|-------------------------------------------------------------------------------------------------|
| Dear Supplier                                                                                                    |                                                                                                 |
| You have been registered on the CSD system.<br>Please click the link below to activate your account.                                                                                      |                                                                                                 |
| Activate Account                                                                                                    |                                                                                                 |
| Please copy and paste the url below to your internet browser if the above link does n<br>https://test.csd.gov.za/Account/ActivateAccount?U=2a152bf4-45e8-46f7-a270-a6e0er<br>528a6a6c20ae | not work.<br>cb7df30&T=30469b00-b0ab-45d3-b337-                                                 |
| Once your account has been activated, you can use the following password to log in.<br>after logging in.                                                                                  | You will be prompted to change your password                                                    |
| Password: Password26506                                                                                                    |                                                                                                 |
| Department:<br>National Treasury<br>REPUBLIC OF SOUTH AFRICA                                                                                                    | FOR MORE INFORMATION:<br>Central Supplier Database Contact Centre<br>eMail: CSD@treasury.gov.za |

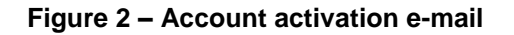

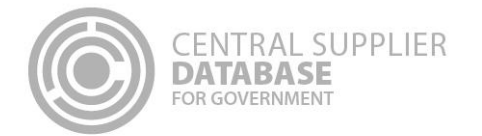

| Cepartment<br>National Treasury<br>Republic of South AFRICA |          | CENTRAL SUPPLIER                                                                                                    |                 |
|-------------------------------------------------------------|----------|----------------------------------------------------------------------------------------------------|-----------------|
| Home Links - Reports - Contact us                           | Help     |                                                                                                    | Register Log in |
| Account activation                                          | отр      | Request OTP         53663         O           OTP expires in 3 hours, resend allowed in 5 minutes         Sector 10:0700000000         Sector 10:0700000000 |                 |
|                                                             |          | Click here to change your number                                                                                                    |                 |
| Copyright 2015 Government of South Africa. All Rights       | Reserved | Terms & Conditions                                                                                                    |                 |

Figure 3 – Account activation screen

| Department<br>National treasury<br>REPUBLIC OF SOUTH AFRICA                                        | CENTRAL SUPPLIER<br>DATABASE<br>FOR GOVERNMENT |                 |
|----------------------------------------------------------------------------------------------------|------------------------------------------------|-----------------|
| Home Links - Reports - Cor                                                                         | itact us Help                                  | Register Log in |
| Account activated<br>Thank you for activating your account.<br>Click here to Log Into your account |                                                |                 |
| Copyright 2015 Government of South Africa.                                                         | M Rights Reserved   Terms & Conditions         |                 |

Figure 4 – Account activation message

# 7. Log-in

Once the organ of state user has successfully activated their user account, the organ of state user can then log in on the CSD.

- 1. Click on Log in on Home page
- 2. Enter registered e-mail address
- 3. Enter the temporary password provided in the activate account email received
- 4. Click on Log in button

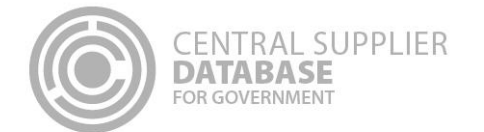

- 5. Click I accept on the terms and conditions d acknowledge all other notifications
- 6. Reset the temporary password

|              | national<br>Department<br>National Treasus<br>REPUBLIC OF | treasury<br>South Africa |                      | CI                                      | ENTRAL SUPPLIER<br>ATABASE<br>R GOVERNMENT                                                                                                    |                         |        |
|--------------|-----------------------------------------------------------|--------------------------|----------------------|-----------------------------------------|----------------------------------------------------------------------------------------------------|-------------------------|--------|
| Home I       | Links -                                                   | Reports -                | Contact us           | Help                                    |                                                                                                    | Register                | Log in |
| Log in       |                                                           |                          |                      |                                         |                                                                                                    |                         |        |
|              |                                                           |                          |                      | Email                                   | joeblog432@gmail.com                                                                                                    |                         |        |
|              |                                                           |                          | Pa                   | ssword                                  |                                                                                                    |                         |        |
|              |                                                           |                          | c                    | aptcha                                  | Type the characters above into the field below         pz68D         Image: The second second | f on 2015-08-20 17:11:4 | 7      |
|              |                                                           |                          | Fe<br>Ru<br>in       | orgot passi<br>isend acco<br>correct en | Log in<br>vord   Register as a new user  <br>unt activation email   Change<br>ail address                                                                                                    |                         |        |
| Copyright 21 | 015 Govern                                                | ment of South /          | Virica. Alí Rights F | teserved                                | Terms & Conditions                                                                                                    |                         |        |

Figure 5 – Log in

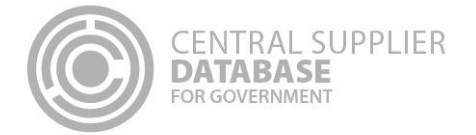

| GOVERNMENT                     |            |
|--------------------------------|------------|
|                                | Account -  |
|                                |            |
|                                | ]          |
| 0                              |            |
|                                | 1          |
| - Select a security question * |            |
|                                |            |
| - Select the 1st question *    |            |
|                                |            |
| - Select the 1st question *    | 9          |
|                                |            |
| Reset                          |            |
|                                | GOVERNMENT |

Figure 6 – Password reset and security questions

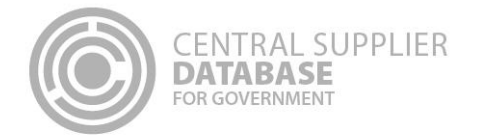

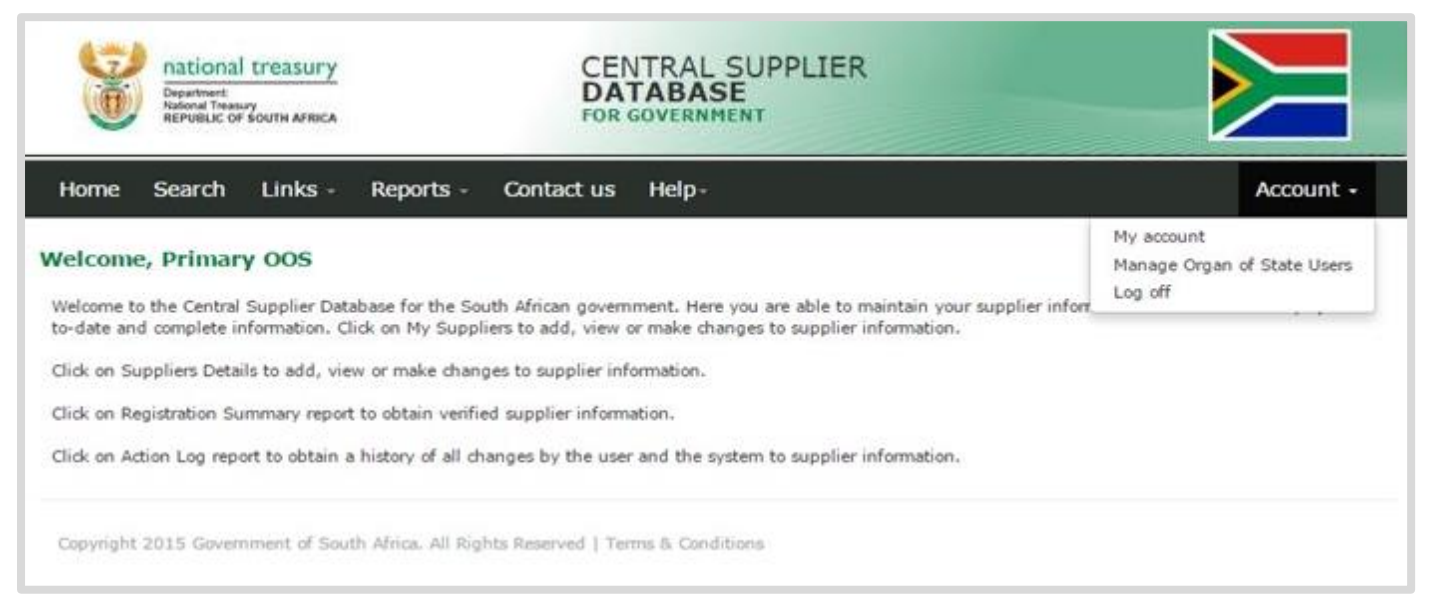

Figure 7 – CSD Landing page

# 8. Edit account details

Users can make changes to their account details e.g. name, surname, e-mail etc.

- 1. Click on Account > My Account on the Landing page
  - The information of the user that is logged in will be displayed
- 2. Edit any of the fields and create security questions
- 3. Click on Submit
  - A message will display saying Account details updated successfully

| Department<br>National Treasury<br>REPUBLIC OF SOUTH AFRICA | ATABASE<br>DR GOVERNMENT | LILIX         |        |
|-------------------------------------------------------------|--------------------------|---------------|--------|
| ome Search Links - Reports - Contact u                      | ıs Help-                 |               | Accour |
| Account Detail                                              |                          |               |        |
| Click here to get more info on this section                 |                          |               |        |
| Name (s)                                                    | Joe                      | 0             |        |
| Surname                                                     | Blog                     |               |        |
| Cellphone number                                            | 0728932322               |               |        |
| Email                                                       | temp121@mailinate        | r.com         |        |
| Identification type                                         | Foreign Identification   | n Number *    |        |
| Foreign identification number                               | FN1234                   |               |        |
| Work permit number                                          | FN1123                   | 0             |        |
| Security question 1                                         | What was the name        | of your ele * |        |
| Security question 1 answer                                  | Lee Rand                 |               |        |
| Security question 2                                         | In what town or city     | was your f *  |        |
| Security question 2 answer                                  | Pretoria                 |               |        |
| Security question 3                                         | What is your mother      | s maiden n*   |        |
| Security question 3 answer                                  | Submit Change            | Pasistword    |        |

## Figure 8 – My account details

# 9. Maintain organ of state users

**CENTRAL SUPPLIER** 

**DATABASE** FOR GOVERNMENT

An organ of state primary user can add and maintain organ of state officials' roles. Only the primary user has this functionality. Depending on the function a government official fulfils in the OoS, the official will utilise the CSD for different reasons as described below:

| Function         | Reason                                                                                                    | Role                                 |
|------------------|----------------------------------------------------------------------------------------------------|--------------------------------------|
| SCM Practitioner | Search for potential suppliers that can deliver goods and services to their organisation.                    | OoS Primary or<br>Secondary User     |
| SCM Practitioner | Support suppliers to register on the CSD. The SCM practitioner can utilise the support tool in this process. | Supplier Support<br>Support View OTP |

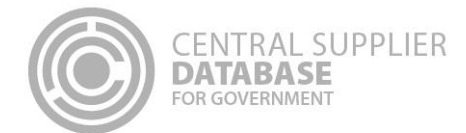

| Personnel who<br>support SCM<br>systems           | Obtain supplier information to be consumed by the OoS' SCM systems.                         | <b>OoS System Access*</b><br>*System users will have<br>access to the CSD bulk<br>files and real-time XML<br>services.  |
|---------------------------------------------------|---------------------------------------------------------------------------------------------|----------------------------------------------------------------------------------------------------|
| Personnel who<br>maintain the OoS'<br>information | Register and maintain the OoS' supplier information e.g. contacts, address, bank, tax, etc. | <b>OoS Supplier Main**</b><br>**Only OoS' that<br>provide goods and<br>services to government<br>will require this role |

# To grant organ of state officials' roles:

| Actions:                                                                                                    |
|----------------------------------------------------------------------------------------------------|
| 1. Click on Account and on Manage Organ of State Users                                                                                                    |
| 2. Click on Add User                                                                                                    |
| <ul> <li>3. Enter the details of the organ of state user on the Create an organ of state user page</li> <li>The Primary user must ensure that the email domain is that of an official address associated with the OoS (e.g. <u>mail@example.gov.za</u>). This is to avoid OoS users being on boarded with web-based email domains like Gmail or other non-governmental accounts.</li> <li>If not, Primary user will be prompted to provide a reason for the difference.</li> </ul> |
| 4. Click the relevant roles e.g. Organ of state secondary user                                                                                                    |
| We recommend that access to the Supplier Support functionality be granted to supply chain practitioners that interact and support suppliers to maintain their information on CSD.                                                                                                    |
| 5. Click Create User                                                                                                    |
| 6. The organ of state user obtains activate account email to activate their account                                                                                                    |
| Business Rules to be considered:                                                                                                    |
| Due to segregation of duties, an OoS Primary -, Secondary -, or System Access user should not be the                                                                                                    |
| Supplier Main user maintaining supplier details.                                                                                                    |
| An OoS Primary user cannot be an OoS Secondary user.                                                                                                    |
| A warning message will be displayed if an OoS Primary - or Secondary user is also assigned the OoS                                                                                                    |
| System Access user role, as they stand the risk of ending one another's sessions.                                                                                                    |

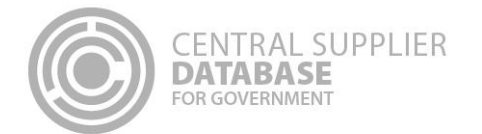

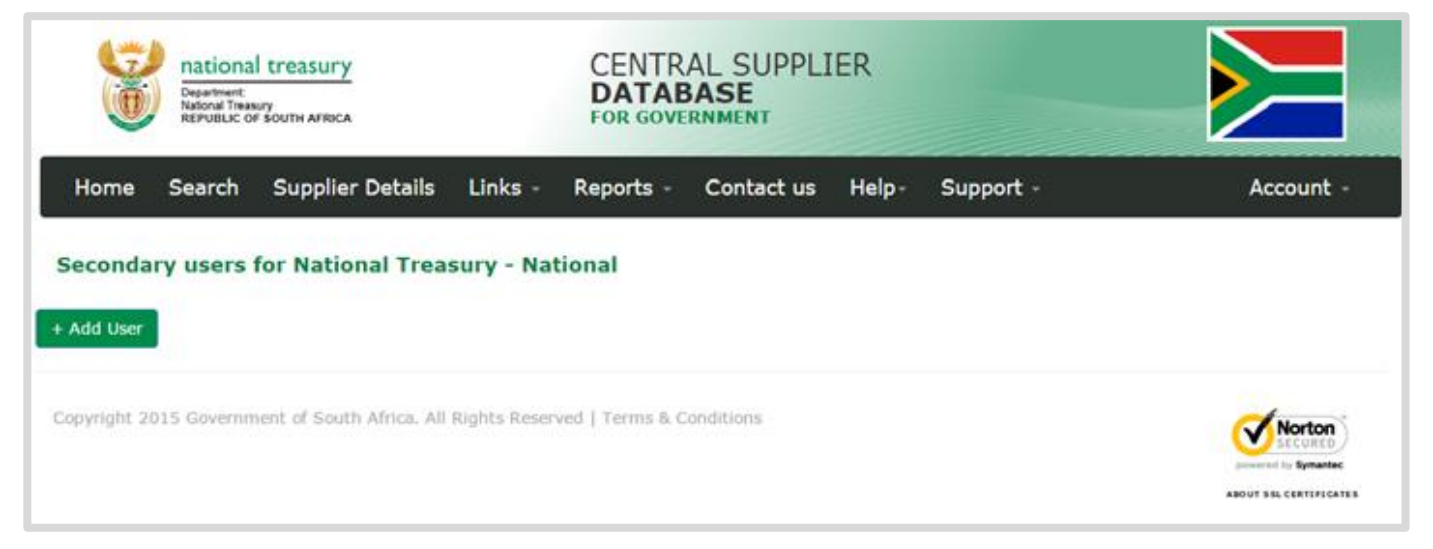

Figure 9 – Secondary user list

| national treasury         C           Department         D           National Treasury         FC | ENTRAL SUPPLIER<br>ATABASE<br>DR GOVERNMENT |                                                   |       |
|---------------------------------------------------------------------------------------------------|---------------------------------------------|---------------------------------------------------|-------|
| Home Search Supplier Details Links - Rep                                                          | ports - Contact us Help                     | - Support - Accou                                 | int - |
| reate an Organ of State User                                                                      |                                             |                                                   |       |
| O Click here to get more info on this section                                                     |                                             |                                                   |       |
| Email                                                                                             | JoeBlogg@mail.gov.za                        |                                                   |       |
| Name (s)                                                                                          | Joe                                         | 0                                                 |       |
| Surname                                                                                           | Blogg                                       |                                                   |       |
| Cellphone Number                                                                                  | 071 000 0000                                |                                                   |       |
| Identification type                                                                               | South African Identification Num            | ber *                                             |       |
| South African identification number                                                               | *******                                     |                                                   |       |
| Select email extension mismatch reason                                                            | <select reason=""></select>                 | Ψ.                                                |       |
| Role (s)                                                                                          | Role Name                                   | Description                                       |       |
|                                                                                                   | Oos Supplier Main                           | Default Oos user role to add / edit Oos suppliers | 1     |
|                                                                                                   | Organs of state secondary user              | Organs of state secondary user                    | 6     |
|                                                                                                   | Organs of state system access               | Organs of state system access                     | 1     |
|                                                                                                   | Supplier Support                            | General support on user details                   | 1     |

Figure 10 – Add secondary user

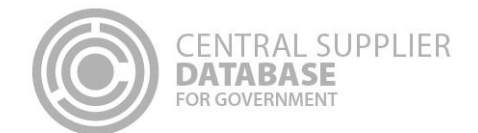

Effective 24 May 2019 Organ of State (OoS) users that were allocated the Supplier Support role would no longer have the ability to view any one-time-pins (OTPs) and that suppliers not receiving their OTPs were required to follow a new process to obtain assistance. The new process was enhanced effective 7 June 2019 by introducing a new role, Support View OTP. This role enables selected authorised OoS users to view the details of an OTP. For this role to be allocated to an OoS user, the <u>System Account Application Form</u> needs to be completed with the users details and authorised by the Chief Financial Officer (CFO). The System Account Application Form needs to reflect the official stamp of the OoS and must be accompanied with a copy of the identification document of the person who will be receiving the role. This request should be forwarded to <u>csd@treasury.gov.za</u> by the Primary user of the OoS. The request with supporting documentation will be retained by the CSD team for audit purposes.

OoS should carefully consider to whom they want to allocate the Support View OTP role as this person will have access to sensitive information of a supplier. The person/user with the allocated Support View OTP should also utilise information to his/her disposal with caution. The following steps should be is actioned with caution when engaging with a supplier who has not received their OTP:

- Confirm that you are speaking to the owner of the cell phone. Do this by asking the person to confirm his/her identification number and to answer the security questions associated to the user role;
- If the person was able to correctly respond to the above, obtain a written request from the supplier to acquire the OTP from the OoS. This request must be accompanied with a copy of their identification number; and
- If the request received reflects the email address, identification number and cell phone number matching the details on the General Support User Details, only then quote the OTP that is displayed via the "Get OTP details" function.

The above-mentioned communication between the supplier and the OoS as well as the supporting documentation should be retained by the OoS for audit purposes. It should be noted that CSD also tracks which user has accessed the Get OTP details function for which supplier. This information will be utilised to investigate possible suspicious activities.

- All CSD user are reminded of the terms and conditions they accepted when they registered on CSD. CSD users are committed to protect supplier information and to only utilise the information for OoS procurement purpose. Refer to the following in the Terms & Conditions:
  - 2.7.1 A primary institutional user or an authorised institutional user may not disclose the supplier information to any person unless as instructed by an organ of state and only to the extent permitted by law.
  - 2.7.4 An organ of state undertakes that the information obtained from the CSD shall be collected, processed and stored in a manner as required by South African law. An organ of state will take all reasonable steps to protect the information submitted by a supplier on the CSD, and will not disclose the information to any person, save for procurement purposes, and also only to the extent permitted or required by law.

## 10. Search for suppliers

This section allows the approved CSD primary and secondary users in the Supply Chain Management (SCM) division of an organ of state to search for potential suppliers. The supplier search is driven by four elements – the supplier commodity, delivery location, tax compliant indicator and local address indicator.

To search for a supplier(s), the user needs to action the following steps:

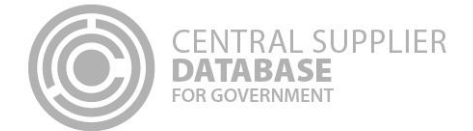

#### Actions:

- 1. On the home page, click Search
- 2. Enter the commodity you are looking for
  - The supplier **commodity** field has auto-complete capability. When a minimum of three characters is typed in, a popup with a list of options to select from becomes visible. Select a commodity you want to search on. The commodity may be specified at segment, family, class or commodity level.
- 3. Enter the location where the supplier will need to provide the goods and/or service.
  - The Delivery location field has auto-complete capability. When a minimum of three characters is typed in, a popup with a list of options to select from becomes visible. Select the location you want to search on. The delivery location may be specified at province, municipality, city or suburb level.
- 4. Use the **Sort by** dropdown to specify which column or field you want your search results to be ordered by.

| national treasury<br>Republic of South AFRICA | CENTRAL SUPPLIE<br>DATABASE<br>FOR GOVERNMENT        | ER              |
|-----------------------------------------------|------------------------------------------------------|-----------------|
| Home Search Links -                           | Reports - Contact us Help-                           | Account -       |
| Supplier Search                               |                                                      |                 |
| O Click here to get more info on the          | ils section                                          |                 |
| Supplier Commodity                            | Catering services                                    | Tax Compliant 🔗 |
| Delivery Location                             | Gauteng, South Africa                                | Local Address   |
| Sort by                                       | <sort options=""> *</sort>                           |                 |
| Results Per Page                              | <number of="" results=""> *</number>                 |                 |
|                                               |                                                      | Search          |
| Copyright 2015 Government of So               | uth Africa. All Rights Reserved   Terms & Conditions |                 |

Figure 11 – Supplier search

## 10.1. Filtering the search results

Searching for suppliers using the above fields, might return a wide result set. A maximum of 5000 results is returned and this is randomized with every search. In order to refine the search and reduce the set further, additional filter criteria can be used. The Filters option is separated in two sections namely Commodities and Locations. To refine the search results, action the following steps:

#### Actions:

1. Click anywhere on the green Filters bar to hide/show filter options

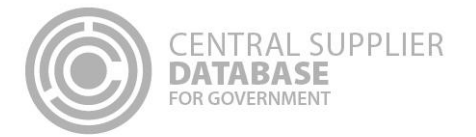

2. Use the search box on Commodities section to search for a commodity. Select commodity/ies from the filtered

- Results.
   Use the search box on Locations section to search for a location. Select location(s) from the filtered results.
- 4. Click the Apply button to refine the search.

| ×                                                                                         | Filte                                                     | rs.              |                       |                    |
|-------------------------------------------------------------------------------------------|-----------------------------------------------------------|------------------|-----------------------|--------------------|
| Commodities                                                                               | L                                                         | ocations         |                       |                    |
| Search<br>Building & Construction & Maintenance<br>Building construction & support & mair | e Services Segment a<br>itenance & repair services Family | earch<br>Gauteng | Province              | A                  |
|                                                                                           | *                                                         |                  | Apply                 | Ŧ                  |
| 0 Results                                                                                 |                                                           |                  |                       |                    |
| sons to report                                                                            | Page 1 (                                                  | of 1             |                       |                    |
|                                                                                           |                                                           |                  |                       |                    |
| MAAA0000021-name Name sumame                                                              | letjustin@gmail.com                                       | 0719903988       | Tax Statu<br>Has Loca | is<br>I Address: 🧲 |
| MAAA0000025-l1                                                                            |                                                           |                  | Tax State             | JS C               |
| lkj sdfg                                                                                  | 345b75377n54n54@mailinator.com                            | 082 905 1130     | Has Loca              | Address:           |
| MAAA0000028-Thabo Mo                                                                      | futsanyana                                                |                  | Tax State             | is 🧯               |
| Js Ts                                                                                     | jacob.teunissen@treasury.gov.za                           | 0829051130       | Has Loca              | Address:           |
| MAAA0000036-COP CON                                                                       | CEDTS - INFORMATION MANAG                                 | EMENT CONSULTING | Tax Statu             | JS C               |
| Dezi Van Vuuren                                                                           | dezi.van.vuuren@avanade.com                               | 0836198880       | Has Loca              | Address:           |

#### Figure 11 – Supplier search results

## 11. Am I registered?

This section outlines how the 'Am I registered?' screen can assist in verifying if a supplier is registered on the Central Supplier Database (CSD). This is indicated by the registration status. A user can search for the registration status of a supplier using some of the information linked to the supplier. If the search value matches one of the CSD supplier records, the search functionality will display all the results.

- 1. Click Help on www.csd.gov.za
- 2. Select Am I Registered?

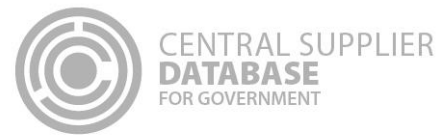

3. Enter a value

Any one of the following can be used to search for a supplier (the full value must be provided, unless stated otherwise):

- Legal name
- Trading name
- Supplier application reference number
- South African identification number
- South African company registration number
- South African trust registration number
- Foreign identification number
- Foreign passport number
- Foreign company registration number
- Foreign trust registration number
- Work permit number
- International securities identification Number

A Partial value for legal name and trading name is allowed

- 5. Click on Search
- If the search value matches the supplier information on one of the CSD records. This will display the Supplier Number, Legal Name, Trading Name (if relevant), Request Status, Active or not, Reports and Registration Status of the supplier.
- 6. The Request status will be one of two options:
- **Data Converted** indicates that supplier information was migrated from an existing Organ of State (OoS) database into the CSD.
- Self Registered indicates that the supplier started the CSD registration process from the beginning.

A The Request status is only displayed before the supplier information is submitted.

- 7. The Registration Status is indicated by three icons:
- Registered indicates the supplier is successfully registered on the CSD.
- In progress indicates the supplier has started the registration process and has not completed it. The user must log into their CSD account, ensure that all the information is complete and click on Submit on the Overview screen.
- **Not registered** indicates the supplier is not registered on the CSD. To register, the user must ensure a CSD account is created. Once created, the user can log into the CSD to complete the supplier information.

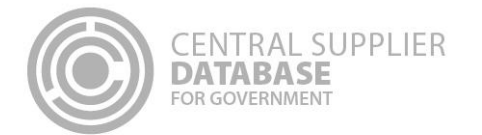

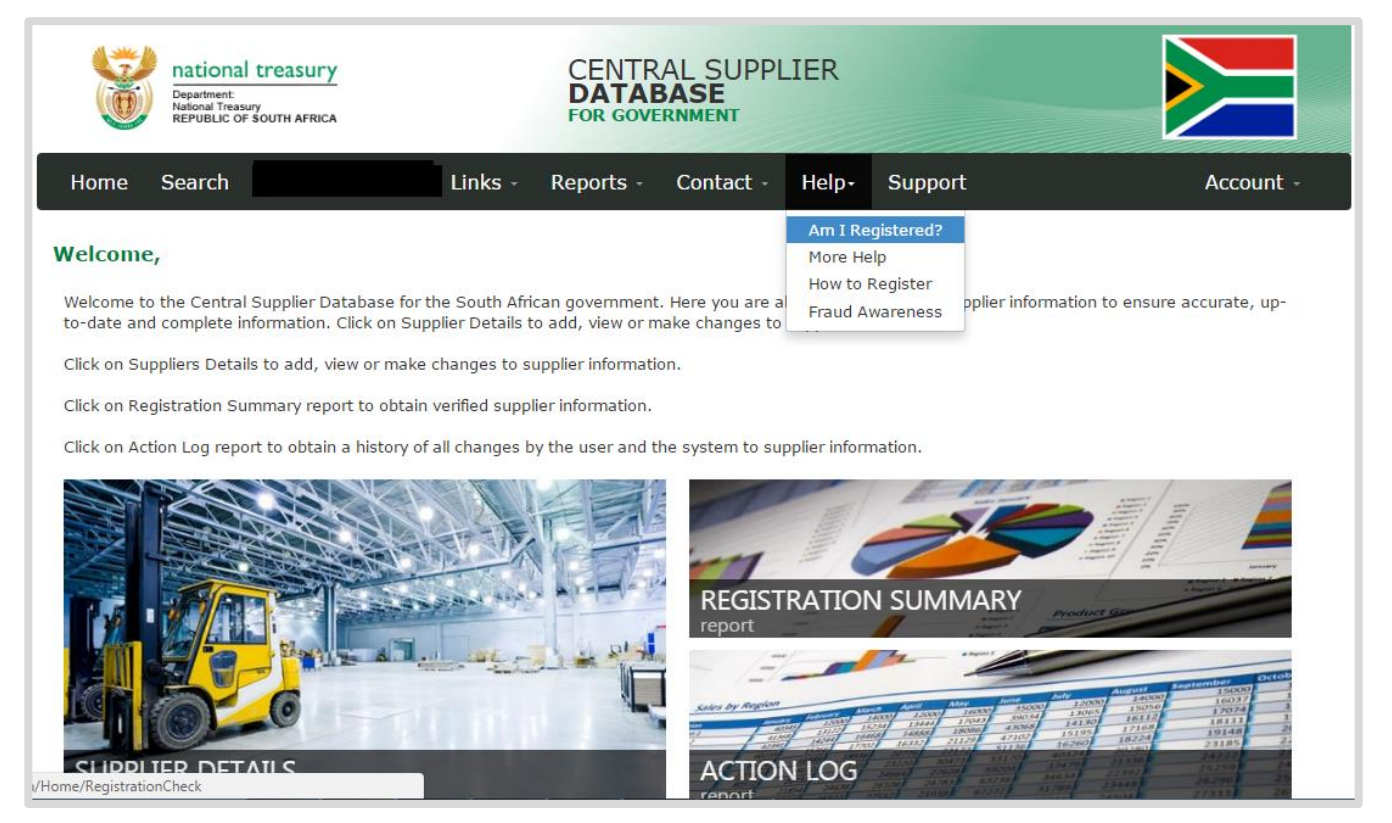

Figure 12 – Help. Am I Registered?

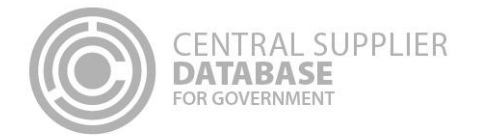

| national treasury<br>Department<br>National Treasury<br>REPUBLIC OF SOUTH AFRICA | CENTRAL SUPPLIER                               |                 |
|----------------------------------------------------------------------------------|------------------------------------------------|-----------------|
| Home Links - Reports - Contact us Help-                                          |                                                | Register Log in |
| Am I Registered?                                                                 |                                                |                 |
| O Click here to get more info on this section                                    |                                                |                 |
| Search Supplier                                                                  | trading                                        |                 |
| Captcha                                                                          | BhabX                                          |                 |
|                                                                                  | Type the characters above into the field below |                 |
|                                                                                  | Bhabx<br>O 40                                  |                 |
|                                                                                  | Search                                         |                 |
| Copyright 2015 Government of South Africa. All Rights Reserved                   | Terms & Conditions                             | Norton          |

Figure 13 – Capture search value

| Astonal treasury<br>Republic of South AFRICA | CENTRA<br>DATABA<br>FOR GOVER   | AL SUPPLIER<br>ASE<br>MMENT |                                        |
|----------------------------------------------|---------------------------------|-----------------------------|----------------------------------------|
| Home Links Reports -                         | Contact us Help                 |                             | Register Log in                        |
| • For more information about your su         | upplier details contact us here |                             |                                        |
| Results for "trading"                        |                                 | 🔵 - Registe                 | ered 👩 - In progress 👩 - Not Registere |
| egal Name                                    | Trading Name                    | <b>Request status</b>       | <b>Registration status</b>             |
| IMBINI TRADING                               |                                 |                             |                                        |
| ETER AND SONS TRADING                        |                                 | DATA CONVERTED              | 0                                      |
| ZANIA TRADING                                | AZANIA TRADING                  |                             |                                        |
| APITAL TRADING ENTERPRISE                    |                                 |                             | ٥                                      |
| DMEGA TRADING KINGS                          |                                 |                             |                                        |
| Back                                         |                                 |                             |                                        |
|                                              |                                 |                             |                                        |

#### Figure 13 – Am I registered search results.

## 12. Reports

ENTRAL SUPPLIER

DATABASE

The purpose of the registration report is to provide a summary of supplier information. It only displays the information that has been submitted. It is important to note that Non-South African bank information, Accreditation information and B-BBEE information requires manual verification by the Organ of State. A supplier report will only show sub-sets (e.g. Accreditations etc.) of information applicable to, and completed by the supplier. In order to view supplier information, three reports are available from the search results screen: CSD Registration Report, CSD Registration Summary Report and Supplier List Report.

- 1. To obtain the **CSD Registration Report** or **CSD Registration Summary Report**, click on the respective icons next to the supplier record in the search result list.
- 2. To obtain the **Supplier List Report** that contains a list of suppliers that were returned by the search (by commodity and delivery location), click on the **Results to Report** link in the search result list.

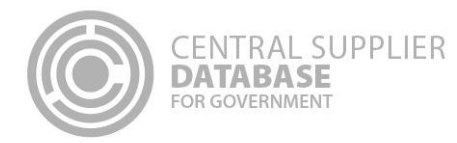

| 14 4 1 of 1                            | ▶i                                  | Find   Next 😽 🔹 🚱                   | \$                                |
|----------------------------------------|-------------------------------------|-------------------------------------|-----------------------------------|
|                                        |                                     |                                     | Report Date:                      |
| 0                                      |                                     |                                     | 26 Jan 2016 10:05:31 AM           |
| CE CE                                  | NTRAL SUPPLIER                      |                                     | Unique Registration Reference Nr: |
|                                        | GOVERNMENT                          | 04D72C                              | 28-0AD6-4EBB-B2CF-832B6713C725    |
|                                        |                                     | L                                   |                                   |
|                                        |                                     |                                     |                                   |
| (                                      | CSD REGISTRATIO                     | ON SUMMARY RE                       | EPORT                             |
|                                        |                                     |                                     | Real and the second second        |
| UPPLIER                                |                                     |                                     |                                   |
| Supplier number                        | MAAA0000361                         | South African identification number |                                   |
| Now associates?                        | Yes                                 | Government breakdown                | Individual                        |
| Supplier type                          | Individual                          | Industry classification             | Agriculture, forestry and fishing |
| Supplier sub-type                      | Individual                          | Business status                     | No Status                         |
| egal name                              | legal name                          | Country of origin                   | South Africa                      |
| dentification type                     | South African Identification Number | Registration date                   | 1900-01-01 12:00:00 AM            |
| PREFERRED CONTACT                      | 1                                   |                                     |                                   |
| Contact type                           | Administration                      | Prefer communication via email      | Yes                               |
| Name(s)                                | Ja Te                               | Email address                       | -                                 |
| dentification type                     | South African Identification Number | Cellphone number                    |                                   |
| South African identification<br>number |                                     |                                     |                                   |
| PREFERRED ADDRESS                      | l                                   |                                     |                                   |
| Address type                           | Physical                            | Postal code                         | 000000                            |
| Address line 1                         | address line 1                      | Country                             | Serbia                            |
| ddress line 2                          | address line 2                      | 18                                  |                                   |
|                                        |                                     |                                     |                                   |
| PREFERRED ACCOUNT                      | 1                                   |                                     |                                   |

Figure 14 – Supplier Registration Summary report

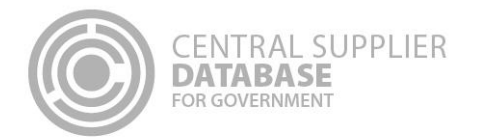

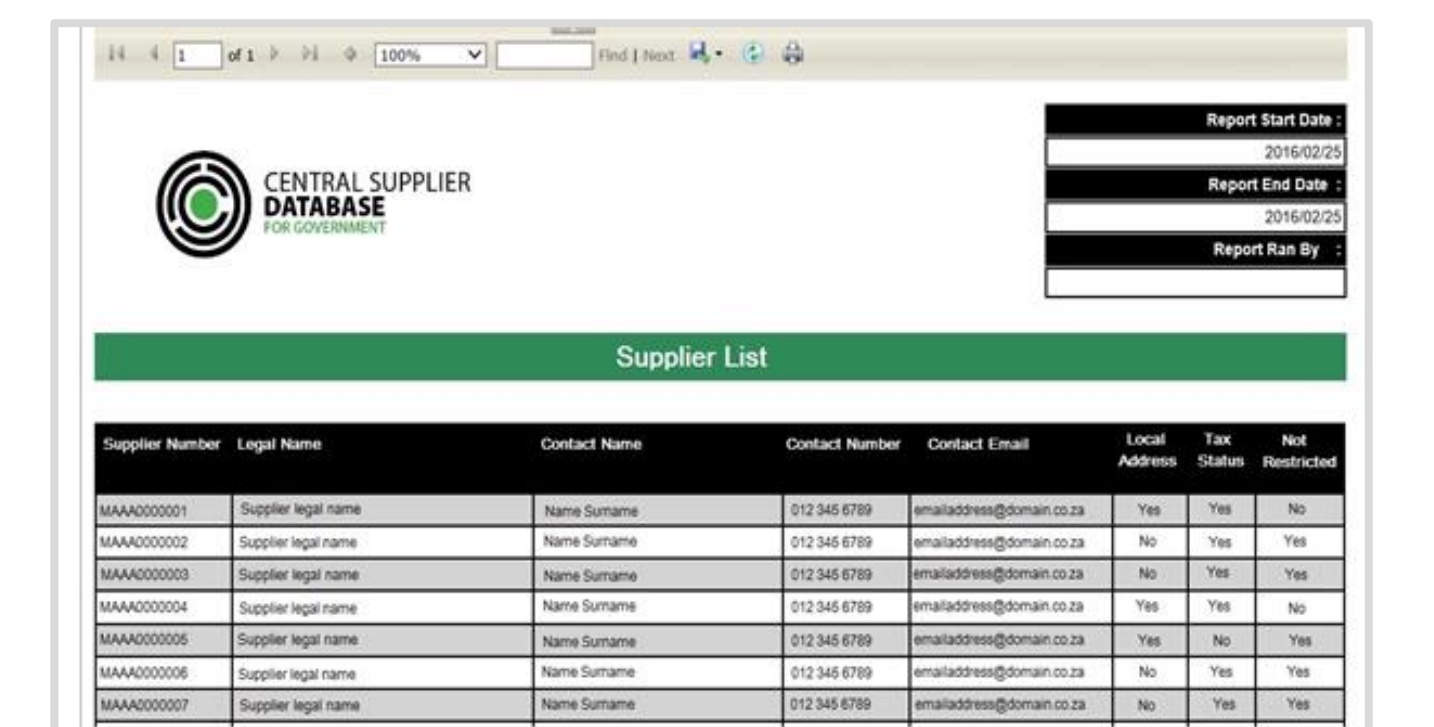

## Figure 15 – Supplier List report

## 12.1. Saving reports

All CSD reports offer the user the ability to export the report to various formats (pdf, excel, csv, html) for further use.

#### Actions:

- 1. Click the Save icon at the top of the report (next to Find and Next)
- 2. Save in the format of choice for further use

#### 13. Contact details

Contact National Treasury for further clarity on the process on business.support@treasury.gov.za